## **Quick Reference Guide ESS – Viewing Payslips**

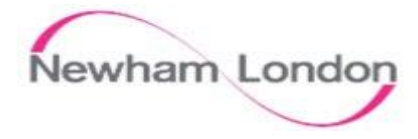

| 1                                                                                                    | 2                                                                |
|----------------------------------------------------------------------------------------------------|------------------------------------------------------------------|
| Viewing Payslips                                                                                                    | Viewing Payslips                                                 |
| <u>Payslips</u>                                                                                                    | <b>Step 4.</b> All the previous Payslips will be displayed here. |
| Step 1. Click Me                                                                                                    |                                                                  |
| Me                                                                                                    | Last 3 Months ~   31/12/19 0.00 GBP                              |
| Step 2. Click on Pay.                                                                                                    | 01/12/19 to 31/12/19                                             |
| Pay                                                                                                    | Note: Use the Filter to Search the required payslips.            |
| It will display Payslips and Payment Methods.                                                                                       | Last 3 Months                                                    |
| Step 3. Click on Payslips                                                                                                    | Last 3 Months                                                    |
|                                                                                                    | Last 12 Months                                                   |
| Payslips                                                                                                    | Specific Date Range                                              |
| View, print, download and search current<br>and past payslips, which contain gross<br>pay, net pay, taxes and other<br>information. |                                                                  |
| Payslips will have details such as View, print, download and search current and                                                     |                                                                  |